Web 端申购备件时,未找到所需备件如何自行添加(文档) 用户在申购备件时,会出现系统中没有所需申购备件的情况,此时在电脑端可以手动添加备件。

用户登录互海通 Web 端,在**"采购管理→采购申请→添加备件采购项"**界面,可按以下步骤 1-4 操作:

|                                                 |                                     |                        |                       |                           | =:# =/tótn    | (如) 法市场/H市场市 |                                |              |          |        | 8      |
|-------------------------------------------------|-------------------------------------|------------------------|-----------------------|---------------------------|---------------|--------------|--------------------------------|--------------|----------|--------|--------|
| 点击后跳出右侧弹窗                                       |                                     |                        |                       | 新增备件采购                    |               |              |                                |              |          |        |        |
| Allur存(180) 自有政策体(671) 已添加的采用项 (0) 未找到备件? 王动添加> |                                     |                        | 设备名称                  |                           |               |              | U 低于最低库存                       |              | Q<br>重置G |        |        |
| 设备名称:                                           | 全部 For G/E F.O.Fine Filter* For M/E | F.O.Fine Filter • test | 8• 泵• 測试备件20201113 3  | 制试备件管理2020<br>十四          | 设备名称          | *            | 記録备 線炉 空洞冷蔵・空圧机 主              | 。<br>5.4.环心多 |          |        |        |
| -                                               | 50277                               | 土川川市百百千十               |                       | /JU<br>设备名称/型局            | 部件名称*         |              | * 4、113年(2)*                   |              |          |        | WHAE   |
|                                                 | ### () 🖂                            |                        |                       | 使油机 № / 62                | 部件名称          | •            | 当前453: 未到320.611               |              |          |        |        |
| 1                                               |                                     | 6230.705A.18           | 海水泵                   | 州柴油机厂                     |               |              | (最低1111; 最高9999)               |              |          |        |        |
| 2                                               | 圆柱头内六角螺钉 ① 🖾                        | 9003862428             | 气缸体部分                 | 柴油机 ♥ / ₩<br>达•斯太尔        | L             | 教定取消         | <b>当前0;</b> 未到1<br>(最低0;最高0)   |              |          |        |        |
| з                                               | 1 ①                                 | 1                      | 淡水泵结合组722-2<br>0-000a | 衆油机 ╏ / 21<br>油机厂         | .35Ca / 上海柴   | 1            | 当前1; 未到34<br>(最低0; 最高0)        |              |          |        |        |
| 4                                               | 厩柱峭 ①                               | 90003901600            | 气缸体部分                 | 柴油机 😵 / WI<br>达•斯太尔       | D615.68C / 积  | (#           | 当前1;未到2174<br>(最低0;最高0)        |              |          |        |        |
| 5                                               | 六角螺塞 ① 四                            | 9003962050             | 气缸体部分                 | 柴油机 <b>% / ₩</b><br>达•斯太尔 | D615.68C / 斯  | (#           | 当前1; 未到47<br>(最低0; 最高0)        |              |          |        |        |
| 6                                               | SAE1飞轮壳 ① 图                         | 61500010012            | 气缸体部分                 | 樂油机 ╏ / ₩                 | D615.68C / 积  | (†           | <b>当前1;</b> 未到19<br>(最低0; 最高0) |              |          |        |        |
| 7                                               | 连杆盖 ①                               | 890                    | 排气管结合组                | 樂油机 🌮 / 21<br>油机厂         | .35Ca / 上海柴   | (#           | 当前1;未到22<br>(最低0;最高0)          |              |          |        |        |
| 8                                               | 六角头螺栓M10*70①                        | 90003800564            | 电气部分                  | 柴油机 ♂ / Wi<br>法•斯太尔       | D615.68C / 荆ī | (†           | <b>当前2;</b> 未到38<br>(最低1; 最高0) |              |          |        |        |
| 9                                               | 油孔堵头①                               | H61560029001           | 曲轴及飞轮部分               | 柴油机 😵 / Wi<br>达•斯太尔       | D615.68C / NF | (†           | 当前1;未到43<br>(最低0;最高0)          |              |          |        |        |
| 10                                              | 圆柱销8M6*18 ①                         | 90003901418            | 曲轴及飞轮部分               | 朱油机 ╏ / ₩                 | D615.68C / 荆ī | (†           | <b>当前1;</b> 未到8<br>(最低0; 最高0)  |              |          |        |        |
|                                                 |                                     |                        |                       |                           |               |              | 共 180 条 🧹                      | 1 2 3        | 4 5 6    | 7 18 > | 就至 1 页 |
|                                                 |                                     |                        |                       |                           |               |              |                                |              |          |        | → 继续操作 |
|                                                 |                                     |                        |                       |                           |               |              |                                |              |          |        |        |
|                                                 |                                     |                        |                       |                           |               |              |                                | $\otimes$    |          |        |        |

| 设备在船名称:<br>设备型号: JD9<br>采购项: | 齿轮箱<br>D0A | 设备     | <b>名称:</b> 齿轮箱<br><b>:名称:</b> 船用齿轮箱 |           | <b>设备厂商:</b> 杭<br>部件编号: JD | 州发达<br>1900A |                      |    |
|------------------------------|------------|--------|-------------------------------------|-----------|----------------------------|--------------|----------------------|----|
| #                            | 备件名称*      | 代号/规格* | 备件位置号*                              | 计量单位*     | 备件图片                       | 申请数量*        | 申请备注                 | 操作 |
| 1                            |            |        |                                     |           | 上传文件                       |              | 为了企业控制成本,请尽量         | 8  |
|                              |            | 3、填写所需 | 零添加备件的具体信息                          | (带*必填/必选) | ,可上传备件图片或备注                |              | 1曲还词定中则注册<br>0 / 500 |    |
|                              |            |        |                                     | 添加采购项     |                            |              |                      |    |

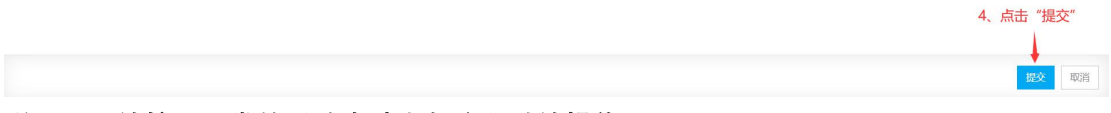

## 说明:后续按照正常的采购申请发起流程继续操作即可。

## 注意:

此处添加的数据是**临时数据**,在相关领导审批通过后,这个数据会变为正式数据,并进入 到基础数据(备件)库,后期船舶端申购时,此备件会出现。故用户在申购以及审批时,一 定要注意备件数据的规范性。